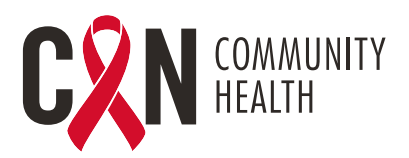

## TELEVISIT PATIENT

## **ACCESSING TELEVISIT- MOBILE DEVICES**

- 1. Download the "Healow" mobile app from the Apple Store or Google Play
- 2. Click on "Get Started"
- 3. Enter the practice code on the Healow app: AJEEBD
- 4. Enter Username and Password (Patient Portal Credentials)
- 5. Agree to the "Terms of Use"
- 6. "User Validation"- Enter Date of Birth or Phone Number
- **7.** Reset Password (If this is the first time logging in) and Create Security Question and Answer
- 8. Agree to the "Practice Consent Form" (If this is the first time logging in)
- 9. Login with new password- If you reset after first time logging in
- 10. Create a 4 digit "Pin"
- **11.** Enable "Touch ID" if you choose to login via fingerprint, or select "Not Now"
- 12. Hello2healow- Click "Cancel" from top left corner (Not currently using)
- **13.** Select "Appointments"
- 14. Click on the appropriate appointment card
- 15. Click "Start TeleVisit"
- 16. Complete "Intake Questionnaire" if one is presented
- 17. Click "Submit Vitals" to bypass (Do Not Enter Data)
- 18. Click "Start Televisit"- A message will display "Waiting for (provider's name) to join"

## **ACCESSING TELEVISIT- COMPUTER**

1. Login to Patient Portal via CAN's link:

https://mycw121.ecwcloud.com/portal16679/jsp/100mp/login\_otp.jsp

- 2. Enter Username and Password
- 3. "User Validation"- Enter Date of Birth or Phone Number
- 4. Enter "Security Question and Answer"
- 5. Agree to the "Practice Consent Forms" (If this is the first time logging in)
- 6. Reset Password (If this is the first time logging in)
- 7. Select "Join TeleVisit" from the Appointments Card
- 8. Complete "Intake Questionnaire" if one is presented
- 9. Click "Submit Vitals" to bypass (Do Not Enter Data)
- 10. Click "Allow" for the system compatibility check
- 11. Click "Proceed" after system compatibility check
- 12. Click "Start Televisit"- A message will display "Waiting for (provider's name) to join"